## **FSS HERO**

#### Using Stock Control

#### Q: ตัวอักษรที่แสดงอยู่ในกรอบข้างๆชื่อหุ้นหมายถึงอะไร?

A: ดัวอักษรที่อยู่ข้างชื่อหุ้นนั้นคือ stock flag และ margin rate แสดงให้เห็นถึงสัญญาณและเกรดของหุ้นดัวนั้นๆ โดย Stock Control ที่อยู่ในระบบ FSS HERO จะให้ข้อมูลที่เป็นประโยชน์ด่อผู้ใช้งาน เพื่อใช้ในการประกอบการตัดสินใจซื้อหรือ ขายได้

| 1 [3000] Qu | ote Pius | ;      | 1         | 2           | _          |          |              |                 | 5            | ]@≢T | $? \mid = \Box \times$ |
|-------------|----------|--------|-----------|-------------|------------|----------|--------------|-----------------|--------------|------|------------------------|
| IEC         |          | - Q 4  | Ir • SP N | tb F100/U10 | 0          | .RE      | SOURC        |                 | .ENERG       |      | 🖬 🖬 🏟 T                |
| 250D High 💌 |          | 0.02   | 0.00%     | 30/11/2016  | P/E        | 0.00     | P/BV         | 0.00            | Div Yield(%) |      | 0.00                   |
| 250D Low    |          | 0.02   | 0.00%     | 30/11/2016  | Mkt.Cap(M) | 4,071.83 | Listed Share | 203,591,502,350 | EPS          |      | 0.00                   |
| Closed      |          | 0.02 🕩 | 0.00      | 0.00%       | P.Volume   |          | Buy Vol      | 0(%)            | Sel Vol      |      | 0(%)                   |

1 Stock Flag

Stock Flag จะแสดงเป็นสัญลักษณ์ที่อยู่ข้างชื่อหุ้นและมีความหมายที่แตกด่างกัน แต่โดยส่วนใหญ่จะเกี่ยวข้องกับการชื้อ ้ และขายหลักทรัพย์เพื่อเป็นข้อมูลในการประกอบการตัดสินใจซื้อขายหุ้นตัวนั้น

| Category | Flag | Name                        | คำอธิบาย                                                         |
|----------|------|-----------------------------|------------------------------------------------------------------|
| Stock    | SP   | Suspend flag                | หลักทรัพย์ที่ถูกสั่งห้ามชื้อขาย                                  |
|          | Sp   | Split                       | หลักทรัพย์ที่มีการเปลี่ยนแปลงราคา par                            |
|          | ST   | Stabilized                  | หลักทรัพย์นี้อยู่ในระหว่างการทำ Stabilization                    |
|          | DS   | Designated security         | ราคาหรือปริมาณการซื้อขายหลักทรัพย์นั้นได้ด้วยเงินสดเท่านั้น      |
|          | ds   |                             | เหมือน DS แต่ Broker เป็นผู้กำหนด flag นี้เอง                    |
|          | NP   | Notice<br>pending           | ตลาดหลักทรัพย์อยู่ในระหว่างการรอข้อมูลของหลักทรัพย์นี้ จากบริษัท |
|          | NR   | Notice<br>received          | ดลาดหลักทรัพย์ได้รับข้อมูลของหลักทรัพย์นี้จากบริษัทแล้ว          |
|          | NC   | Non-<br>Compliance          | หลักทรัพย์ของบริษัทจดทะเบียนที่เข้าข่ายอาจถูกเพิกถอน             |
|          | NPG  | Non-<br>Compliance<br>Group | บริษัทที่อยู่ระหว่างการฟื้นฟูกิจการภายใต้กฎหมายว่าด้วยลัมละลาย   |
|          | А    | NVDR-all Halt               | ห้ามส่งคำสั่งซื้อหรือขาย NVDR                                    |
|          | В    | NVDR-buy<br>Halt            | ห้ามสงคำส่งซื้อ NVDR                                             |
|          | С    | Compliance                  | หลักทรัพย์นี้เข้าข่ายถูกปลดออกจากตลาดหลักทรัพย์                  |
|          | Н    | Halt                        | หลักทรัพย์ถูกสงห้ามการชื้อขายชั่วคราว                            |
|          | E    | Exercise Halt               | หลักทรัพย์ถูกสงห้ามการทำ Exercise ชั่วคราว                       |
|          | S    | NVDR-sell<br>Halt           | ห้ามส่งคำสั่งขาย NVDR                                            |
|          |      |                             |                                                                  |

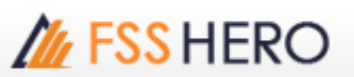

| Category            | Flag | Name                              | คำอธิบาย                                                                                                    |  |  |
|---------------------|------|-----------------------------------|----------------------------------------------------------------------------------------------------|--|--|
|                     | Т    | Halt Thai<br>Trust Fund           | <หลักทรัพย์นี้ ห้ามซื้อขายแบบ Thai Trust Fund/td>                                                                                                    |  |  |
|                     | х    | NVDR-buy<br>Halt & TTF<br>Halt    | ห้ามส่งคำสั่งซื้อ NVDR และห้ามส่งคำสั่งซื้อขาย TTF                                                                                                    |  |  |
|                     | Y    | NVDR-sell<br>Halt & TTF<br>Halt   | ห้ามส่งคำสั่งขาย NVDR และห้ามส่งคำสั่งซื้อขาย TTF                                                                                                    |  |  |
|                     | Z    | NVDR Halt &<br>TTF Halt           | ห้ามส่งคำสั่งซื้อขาย NVDR และห้ามส่งคำสั่งซื้อขาย TTF                                                                                                    |  |  |
|                     | ХА   | Excluded<br>Dividend and<br>Right | ผู้ชื้อไม่มีสทธิ์ ในเงินปันผล, ดอกเบี้ย และการจองหลักทรัพย์ใหม่                                                                                                    |  |  |
|                     | XD   | Excluded<br>Dividend              | ผู้ซื้อไม่มีสิทธิ์ ในเงินปันผลทีจ่ายในงวดนั้น                                                                                                    |  |  |
|                     | XI   | Excluded<br>Interested            | ผู้ชื้อไม่มีสิทธิ์ ในดอกเบี้ย                                                                                                    |  |  |
|                     | ХМ   | Excluded<br>Meeting               | ผู้ซื้อไม่มีสิทธิ์ ในการนัดประชุมผู้ถือหุ้น                                                                                                    |  |  |
|                     | XR   | Excluded<br>Right                 | ผู้ซื้อไม่มีสิทธิ์ ในการจองหลักทรัพย์ใหม่จากการเพิ่มทุนครั้งนี้                                                                                                    |  |  |
| Corporate<br>Action | XS   | Excluded<br>Short-Term<br>Warrant | หลักทรัพย์นี้กำลังออกใบสาคัญแสดงสิทธิ์ระยะสั้น                                                                                                    |  |  |
|                     | XN   | Excluding<br>capital return       | ผู้ซื้อหลักทรัพย์ในช่วงการขึ้น XN จะไม่ได้สิทธิ์รับเงินคืนทุน                                                                                                    |  |  |
|                     | ХВ   |                                   | <ul> <li>ผู้ซื้อหลักทรัพย์ในช่วงการขึ้น X จะไม่ได้รับสทธิประโยชน์ต่างๆ ที่</li> <li>บริษัทจดทะเบียนประกาศให้ ดังนี้</li> <li>1) สิทธิ์จองซื้อหุ้นสามัญเพิ่มทุ่นของบริษัทที่เสนอขายต่อประชาชน</li> <li>ทั่วไป</li> <li>2) สิทธิ์จองซื้อหุ้นบุริมสิทธิ</li> <li>3) สิทธิ์จองซื้อหุ้นสามัญที่จัดสรรให้กับผู้ถือหุ้นบุริมสิทธิ</li> <li>4) สิทธิจองซื้อหุ้น ใบสาคัญแสดงสิทธิและใบแสดงสทธิในการซื้อหุ้น</li> <li>เพิ่มทุน</li> <li>ที่โอนสทธิได้ของบริษัทในเครือ</li> </ul> |  |  |
| News                | Ν    | News                              | หลักทรัพย์นี้ มีข่าวจากตลาดหลักทรัพย์                                                                                                    |  |  |
| Trading<br>Alert    | tb   | Turnover list<br>Broker           | หุ้นที่ Broker กำหนดให้ซื้อด้วยบัญชีเงินสดเท่านั้น                                                                                                    |  |  |
|                     | t1   | Turnover list<br>SET level1       | Turnover list SET level 1 หมายถึง หุ้นที่ SET กำหนดให้ซื้อด้วยบัญชี<br>Cash Balance เท่านั้น                                                                                                    |  |  |

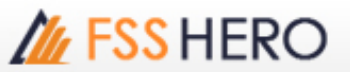

| Category | Flag | Name                        | คำอธิบาย                                                                                                    |
|----------|------|-----------------------------|----------------------------------------------------------------------------------------------------|
|          | t2   | Turnover list<br>SET level2 | Turnover list SET level 2 หมายถึง หุ้นที่ SET กำหนดให้ซื้อด้วยบัญชี<br>Cash Balance และ ห้ามนำเป็นหลักประกันในการคำนวณวงเงิน                          |
|          | t3   | Turnover list<br>SET level3 | Turnover list SET level 3 หมายถึง หุ้นที่ SET กำหนดให้ซื้อด้วยบัญชี<br>Cash Balance และห้ามนำเป็นหลักประกันในการคำนวณวงเงิน<br>และห้าม Net Settlement |

หน้า "[1300] Favorite Stock″ จะแสดง flag ของหุ้นตามตัวอย่างด้านล่าง

| 1 [1300] | ] Fa | vorite Stock - MAI | [       | B     | 0 @ Ŧ  | ⊞?∣_ □ ×    |
|----------|------|--------------------|---------|-------|--------|-------------|
|          | MAI  | - ₹                | SYMBOL  | Proj. | 1 2 3  | EF T        |
| 1        | 2    | 3 4 5              | 6 7     | 8     | 9      | Field 🔸 🕨   |
| Flags    | s    | Stock              | Last Ch | ange  | %Chg   | Total Vol 🔼 |
| Ν        |      | 25                 | 4.94 🕩  | 0.00  | 0.00%  | 0           |
| _        |      | 2S-F               | 1.90 🕩  | 0.00  | 0.00%  | 0           |
|          |      | 2S-W1              | 0.74 🕩  | 0.00  | 0.00%  | 0           |
|          |      | ABICO              | 9.25 🕩  | 0.00  | 0.00%  | 0           |
|          |      | ABICO-F            | 6.00 🕩  | 0.00  | 0.00%  | 0           |
|          |      | ACAP               | 14.70 🕩 | 0.00  | 0.00%  | 0           |
|          |      | ACAP-F             | 3.50 🕩  | 0.00  | 0.00%  | 0           |
|          |      | ACAP-W1            | 15.20 🕩 | 0.00  | 0.00%  | 0           |
|          |      | ACAP-W2            | 8.80 🕩  | 0.00  | 0.00%  | 0           |
| SP NC    |      | ADAM               | 14.00 🕩 | 0.00  | 0.00%  | 0           |
| SP       |      | ADAM-F             | 4.00 🕩  | 0.00  | 0.00%  | 0           |
|          |      | ADB                | 1.52 🕩  | 0.00  | 0.00%  | 0           |
|          |      | ADB-F              | 1.73 🕩  | 0.00  | 0.00%  | 0           |
|          |      | AF                 | 0.79 🕩  | 0.00  | 0.00%  | 3,100       |
|          |      | AF-F               | 0.72 🕩  | 0.00  | 0.00%  | 0           |
|          |      | AGE                | 2.02 🕩  | 0.00  | 0.00%  | 1,200       |
|          |      | AGE-F              | 6.50 🕩  | 0.00  | 0.00%  | 0           |
| SP NC    |      | AIE                | 0.67 🕩  | 0.00  | 0.00%  | 0           |
| SP       |      | AIE-F              | 1.19 🕩  | 0.00  | 0.00%  | 0           |
|          |      | AIRA               | 2.28 🕩  | 0.00  | 0.00%  | 0           |
|          |      | AIRA-F             | 2.10 🕩  | 0.00  | 0.00%  | 0           |
|          |      | AIRA-W1            | 0.30 🕩  | 0.00  | 0.00%  | 0           |
|          |      | AIRA-W2            | 0.18    | 0.00  | 0.00%  | 0           |
|          |      | АКР                | 2.10 🕩  | 0.00  | 0.00%  | 0           |
|          |      | AKP-F              | 2.00    | 0.00  | 0.00%  | 0           |
|          |      | АМА                | 18.70 🕩 | 0.00  | 0.00%  | 0           |
|          |      | AMA-F              | 15.90 🕩 | 0.00  | 0.00%  | 0           |
|          |      | APCO               | 1.25 🕩  | 0.00  | 0.00%  | 0           |
|          |      | ARIP               | 0.70 🔺  | 0.10  | 16.67% | 500         |
|          |      | ARIP-F             | 0.90 🕩  | 0.00  | 0.00%  | 0 🖵         |

#### 2 Margin rate

หน้าจอนี้จะแสดงค่า Margin ของราคา รวมไปถึง "FSS margin rate″ และ "TSFC margin rate″ หาก stock flags และ margin rates ไม่แสดงค่า สามารถคลิ๊กเมาส์เพื่อให้ stock flags และ margin rate แสดงค่าได้

#### Tip. Stock Control's useful function

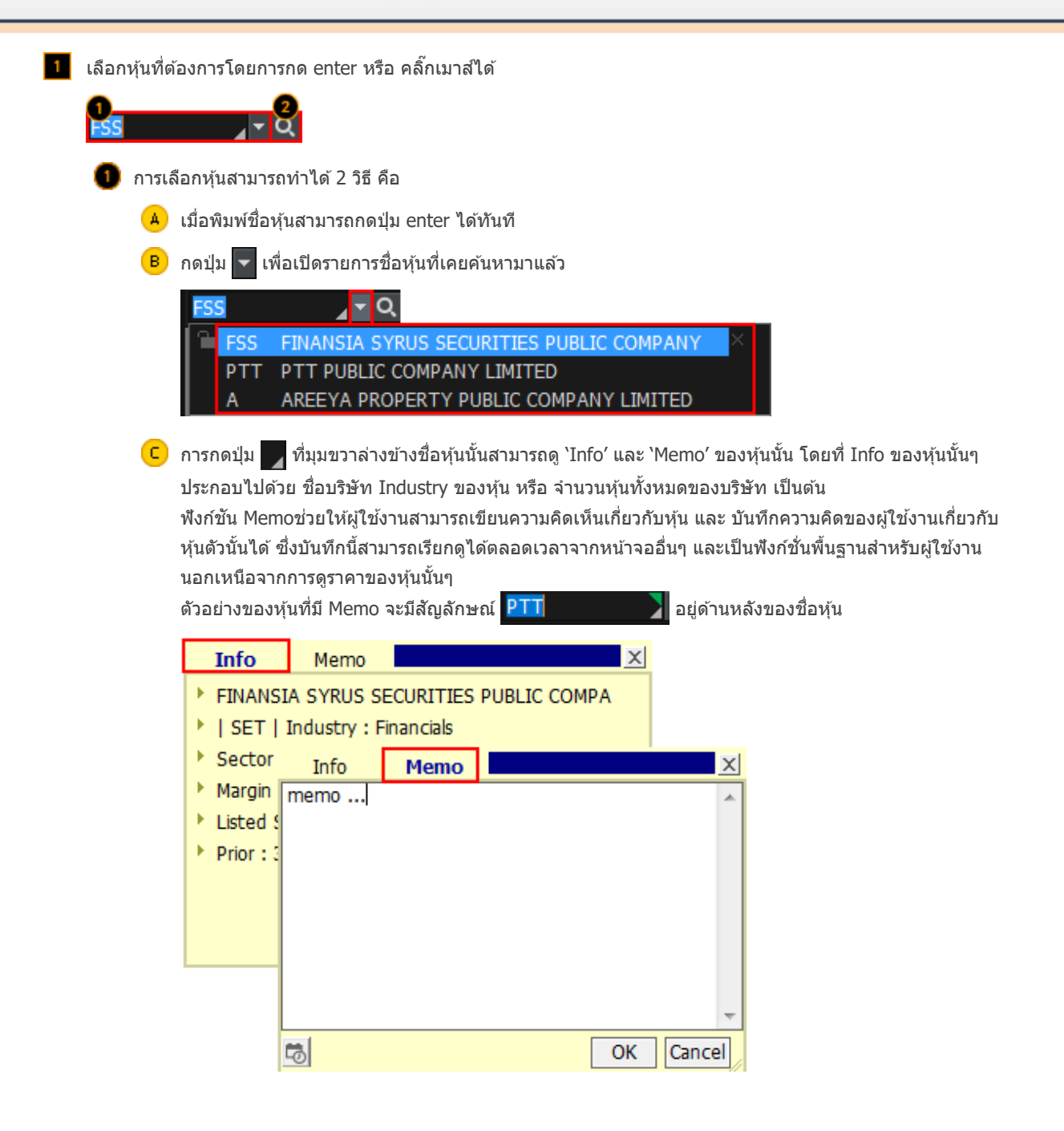

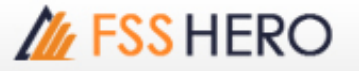

FSS HERO MANUAL

| Symbol           |                           |       |                                     |
|------------------|---------------------------|-------|-------------------------------------|
| 25               |                           |       |                                     |
| 25-F             | 2S-F                      |       |                                     |
| 2S-W1            | 2S METAL PUBLIC C         |       |                                     |
| A                | AREEYA PROPERTY           |       |                                     |
| A-F              | A-F                       |       |                                     |
| AAV              | ASIA AVIATION PUE         |       |                                     |
| AAV-F            | AAV-F                     |       |                                     |
| AAV01C1711A      | CW ON AAV OF BLS          |       |                                     |
| AAV01P1711A      | PW ON AAV OF BLS          |       |                                     |
| AAV06C1803A      | CW ON AAV OF PTS          |       |                                     |
| AAV08C1709A      | CW ON AAV OF ASF          |       |                                     |
| AAV08C1804A      | CW ON AAV OF ASF          |       |                                     |
| AAV11C1710A      |                           |       |                                     |
| AAV13C1712A      | CW ON AAV OF KGI          |       |                                     |
| AAV24C1712A      | CW ON AAV OF ESS          |       |                                     |
| AAV27C1710A      | CW ON AAV OF RHE          |       |                                     |
| AAV28C1711A      | CW ON AAV OF MA           |       |                                     |
| AAV28C1803A      | CW ON AAV OF MA           |       |                                     |
| AAV42C1711A      | CW ON AAV OF MBI          | -     |                                     |
| Intermediate     | search                    |       |                                     |
| 📕 Keep Search    | Function Open             | se    |                                     |
|                  |                           |       |                                     |
| 🐣 สามารถเลือกร   | ประเภทของหุ้นที่ต้องการ   | จะดูไ | .ดั เช่น SET , MAI เป็ <sup>.</sup> |
| B สามารถพิมพ์ชื่ | ชื่อหุ้นได้โดยตรง การ Sea | arch  | หุ้นสามารถบันทึกเก็บ                |
| - กดป่ม 🖹 เ      | พื่อบันทึกเป็น text file  |       |                                     |
| - กดปัม 🔚 เ      | พื่อบันทึกเป็น text file  |       |                                     |

8-

💈 การค้นหาหุ้นในหน้า search สามารถเปิดหน้า Search ได๋โดยกดปุ่ม 🔍 เพื่อเรียกหน้า `Search′ ขึ้นมา

เพลม เพลม เพลม และ เพลม เพลม และ calcing
 แสดงรายชื่อหุ่นที่ได้จากการคันหา หรือจากการเลือกประเภทหุ่นตาม A หรือจากการพิมพ์ชื่อหุ่น B ซึ่งผู่ใช้ งานสามารถเลือกหุ้นได้จากคลิ๊กที่เมนู a จากทางด้านซ้ายของหน้าจอ ซึ่งรายการของเมนูมีดังนี้
 -Favorite Group
 -Portfolio
 -All Stock
 -SET
 -SET50
 -SET100
 -sSET
 -MAI
 -Industry (SET)
 -Industry (MAI)
 -Sector
 -Securities Type
 -Active List

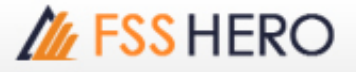

#### -Theme Group

| Search                |
|-----------------------|
| Favorite group        |
| Favorite 1            |
| Portfolio             |
| All Stock             |
| SET                   |
| SET50                 |
| SET100                |
| sSET                  |
| SETHD                 |
| MAI                   |
|                       |
| Industry(MAI)         |
|                       |
| • Securities Type     |
| • Active List         |
|                       |
|                       |
|                       |
| 🔲 Intermediate search |

### Close

ด้านล่างของเมนูนี้มีฟังก์ชั้นที่ช่วยในการค้นหาหุ้นถึง 2 แบบ คือ Intermediate Search และ Keep Search Function Open functions โดยที่ผู้ใช้งานสามารถเลือกใช้ได้ โดยประเภทการใช้งานที่แตกต่างกันดังนี้ - Intermediate Search คือการค้นหาหุ้นโดยพิมพ์ดัวอักษร (A-Z) โดยการทำงานของฟังก์ชั่นนี้จะแสดงราย ชื่อหุ้นที่มีด้วอักษรที่พิมพ์ลงไปอยู่ในดำแหน่งนั้นขึ้นมาก่อน ฟังก์ชั่นนี้จะมีประโยขน์ต่อเมื่อหุ้นตัวนั้นมีชื่อที่ยาว แต่ผู้ใช้งานจำตัวอักษรได้เพียงบางตัว

- Keep Search Function: คือ ในกรณีที่ต้องการให้ Pop up Search ยังคงแสดงอยู่ สามารถทำได้โย double click ที่ชื่อหุ้น แล้ว Pop up Search ยังคงแสดงอยู่เพื่อให้ผู้ใช้งานสามารถ Search หุ้นดัวถัดไปได้ทันที

#### ฟังก์ชั่น Signal mode / rotator mode

FSS HERO มีฟังก์ชั่น signal mode / rotator mode เพื่อช่วยในการดูข้อมูลราคาของหุ้นถัดไปเรื่อยๆได้ ซึ่งฟังก์ชั่นการ ทำงานสามารถเลือกได้ตามความต้องการของผู้ใช้งาน โดยที่กดปุ่ม 🖥 ที่อยู่ด้านหลัง 💽 สามารถเลือกระหว่าง signal

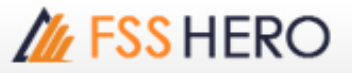

| ESS 🧧 🤉 Q. 🖷 🕇 İb N                                                                                                    | 100 .FIN                                                                              | ICIAL                                              |                                                     | FIN                    | 🖬 🖬 🌞 т                       |
|----------------------------------------------------------------------------------------------------|---------------------------------------------------------------------------------------|----------------------------------------------------|-----------------------------------------------------|------------------------|-------------------------------|
| otation setting                                                                                                    |                                                                                       |                                                    |                                                     |                        | ×                             |
| <ul> <li>Signal mode</li> </ul>                                                                                                    | Rotator mode (                                                                        | C forward                                          | ) backward                                          | ΟM                     | lanual )                      |
| Diption<br>Time setting © 3s<br>Start location © From t<br>Sort by © None<br>After the rotation end                                                                | C 5s C 7s<br>the beginning C<br>C<br>Repeat<br>Sound setting                          | C 10s<br>From input it<br>Alphabetical<br>C Stop   | CO<br>em<br>CUsi                                    | s sour                 | d                             |
| Second Red                                                                                                    | oodina secang                                                                         |                                                    | 55 (500110 (50                                      | unui                   | Play                          |
| Favorite group<br>D-Portfolio<br>- All Stock<br>- SET<br>- SET50<br>- SET100<br>- SSET<br>- SETHD<br>- MAI<br>D- Industry(SET)<br>Selected Group<br>Division Group |                                                                                       | Name                                               | S                                                   | /mbol                  | Group                         |
| xclusion Condition                                                                                                    | Warrent                                                                               | Add                                                | De                                                  | elete                  | Modify                        |
|                                                                                                    |                                                                                       |                                                    | Ok                                                  | (                      | Cancel                        |
| <ul> <li>Mode selection</li> <li>A Signal mode โหม</li> <li>B Rotator mode โห<br/>รายชื่อหุ้น (stock)<br/>(time)</li> </ul>                                        | มดปกติทั่วไปสำหรับก<br>หมดนี้จะแสดงข้อมูลข<br>), การกำหนดทิศทางข<br>นอของหันที่อังนี้ | ารดูข้อมูลราคา<br>่องหุ้นหลายตัวต<br>ของหารแสดงหุ้ | โดยการเลือกหุ่<br>งามที่ผู้ใช้งานไ<br>น (direction) | ัน<br>ดักำหา<br>และ กำ | เด condition '<br>เหนดเวลาของ |

#### mode หรือ rotator mode โดยจะอธิบายการใช้งาบได้ดังบี้

**FSS HERO MANUAL** 

่น การแสดง สดงผล

- Forward: การกำหนดให้ข้อมูลของหุ้นหมุนวนไปข้างหน้าจนครบ
- Backward: การกำหนดให้ข้อมูลของหุ้นหมุนวนไปข้างหลังจนครบ
- Manual: ผู้ใช้งานเป็นผู้กำหนดทิศทางของการแสดงข้อมูลหุ้นได้ด้วยตนเอง

2 Stock rotator option

🔺 Time setting: สามารถกำหนดเวลาในการแสดงผลของข้อมูลก่อนการเปลี่ยนเป้นหุ้นตัวต่อไปได้

- B Start location: สามารถกำหนดจุดเริ่มของการแสดงข้อมูลได้
- C Sort by: กำหนดการเรียงลำดับของข้อมูลจากตัวอักษรขึ้นต้นได้
- D After the rotation end: สามารถตั้งค่าการดำเนินการที่จะทำหลังจากการหมุนของหุ้นสิ้นสูดลงได้

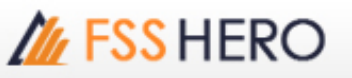

🕒 Sound setting: สามารกำหนดเสียงได้

63 กำหนดการหมุนตาม stock list Double click เพื่อเลือกหุ้นจากกลุ่มทั้งหมดและเลือกการหมุนของหุ้นได้ หรือกดปุ่ม โพื่อเลือกกลุ่ม stock list 1 กลุ่ม หรือหลายกลุ่ม และกดปุ่ม (มื่อลบกลุ่มที่เลือกแล้วได้

ชลังจากเลือกกลุ่มและเลือกโหมดใน C เรียบร้อยแล้ว หากต้องการเพิ่มกลุ่ม สามารถกดปุ่ม Add เพื่อเพิ่ม กลุ่มที่เลือกได้

🧧 สามารถตั้งเงื่อนไข ยกเว้นสำหรับหุ้นบางตัวที่ไม่ต้องการให้แสดงได้

3 การดูข้อมูลเพิ่มเติมอื่นๆ

กดปุ่ม 🔚 📳 ที่มุมบนขวาของหน้าจอเพื่อดูข้อมูลเพิ่มเดิมอื่นๆ ได้ตามตัวอย่างด้านล่าง:

## M FSS HERO

#### Stock Info Match Pivot/Demark

#### Stock Info

| Prior       | 3.46   | 0 |
|-------------|--------|---|
| High        | 3.50   | м |
| Low         | 3.40   |   |
| Average     | 3.48   | G |
| Open 1      | 3.48   | 2 |
| Open 2      |        | т |
| Ceiling     | 4.48   |   |
| Floor       |        | н |
| Par         | 0.10   | - |
| Avg 5 D     | 3.49   | С |
| %Open Vol   | 7.00%  |   |
| %Buy Vol    | 34.66% | N |
| %Sell Vol   | 58.33% |   |
| Capitdal(M) | 930    | 2 |

| 3.50 | 1,000  |
|------|--------|
| 3.50 | 5,500  |
| 3.48 | 600    |
| 3.46 | 100    |
| 3.46 | 10,000 |
| 3.48 | 10,000 |
| 3,48 | 10,000 |
| 3.48 | 100    |
| 3.48 | 3.000  |
| 3.48 | 500    |
| 2.49 | 1 200  |
| 3.48 | 100    |
|      |        |

Match

#### Pivot/Demark

| Ph             | /ot   |
|----------------|-------|
| 2th Res        | 12.10 |
| 1th Res        | 12.10 |
| Pivot          | 12.10 |
| 1th Sup        | 12.10 |
| 2th Sup        | 12.10 |
| Der            | nark  |
| D Res<br>D Sup | 12.20 |
| S              | 1A.   |
| 5SMA           | 12.09 |
| 10SMA          | 13.02 |
| 20SMA          | 13.93 |

#### %Strength

| 100 | 17.39% |
|-----|--------|
|     | 17.78% |
|     | 18.18% |
|     | 18.60% |
|     | 19.05% |
|     | 19.51% |
|     | 20.00% |
|     | 20.51% |
| 100 | 20.05% |
|     | 21.62% |
|     | 22.22% |
|     | 23.53% |

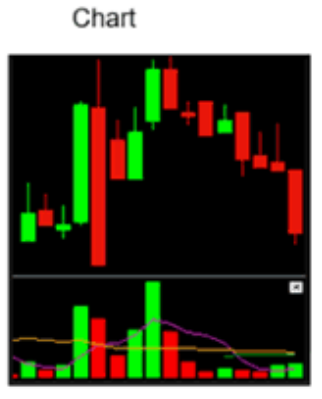

| 👔 [3000] Quote Plus 💿 🖓 🐺 T ?   _ 🗖 |                |                                                                      |             |                                                                    |          |                   |               |           |            | _ 🗆 X   |
|-------------------------------------|----------------|----------------------------------------------------------------------|-------------|--------------------------------------------------------------------|----------|-------------------|---------------|-----------|------------|---------|
| ESS                                 | - 41           | S                                                                    | 00          |                                                                    | -Incluse |                   |               | .724      | <b>E</b> 8 | Ф.Т     |
| 250D High                           | - 3            | .84 -18.75%                                                          | 25/01/2     | 017 Par                                                            |          | 1.60 Mkt.         | Cap(M)        | 1,814     | EPS        | 0.40    |
| 250D Low                            | 2              | .40 30.00%                                                           | 13/10/2     | 016 Capital(M                                                      | 1)       | 930 Sha           | res(T)        | 581,403   | PER        | 7.15    |
| Intermis                            | 3              | .10 🔻 0.02                                                           | -0.0        | 2% P.Volum                                                         | e 20     | ,000 Bu           | y Vol         | 126,600 S | ell Vol    | 298,600 |
| 3.124                               | 0.00           | 0.00%                                                                | 425,        | 200 7.86%                                                          | Investor | r Match           | ied Ch        | iart D    | aly Pr     | jected  |
| Increase                            | Vol            | Bid/Offer                                                            | Vol         | Increase                                                           | Time     | <b>Proj Price</b> | Change        | Volume    | Total Vo   | ime 🗖   |
| %Turnov                             | 0.07%          | 3.20                                                                 | 408,10      | 0 5,000                                                            | 09:54:47 |                   | 0.00          | -25,000   |            | 0       |
| Open Vol                            | 20,000         | 3.18                                                                 | 128,40      | 00                                                                 | 09:54:42 | 3.14              | 0.02          |           | 2:         | ,000    |
| Buy Vol                             | 26,600         | 3.16                                                                 | 149,70      | 00                                                                 | 09:53:23 | 3.14              | A 0.02        | 25,000    | 9          | ,000    |
| Sell Vol                            | 98,600         | 3.14                                                                 | 50,10       | 00                                                                 | 09:50:33 | 3.14              | A 0.02        | 0         | 6          | ,000    |
|                                     |                | 3.12                                                                 | _ 20,00     | 00                                                                 | 09:48:57 | 3.14              | ▲ 0.02        | 500       | 6          | ,000    |
|                                     | 18,500         |                                                                      |             | SET                                                                | 09:45:53 | 3.14              | ▲ 0.02        | 66,500    | 6          | ,500    |
|                                     | 233,200        |                                                                      | Sector      | .FIN                                                               | 09:45:21 | 0                 | 0.00          |           |            | 0       |
|                                     | 276,500        |                                                                      | Index       | 2,993.57                                                           | 09:44:39 |                   |               | 0         | 3(         | ,000    |
|                                     | 86, <u>700</u> |                                                                      | Change      | 4.75                                                               | 09:44:21 | 3.08              | ▼ 0.04        | 0         | 3(         | ,000    |
|                                     | 00,200         |                                                                      | %Chg        | -0.16%                                                             | 09:43:12 | 3.08              | <b>V</b> 0.04 | 30,000    | 3(         | ,000    |
|                                     | 15,100         | 12:19:39                                                             | 756,30      | 0 5,000                                                            |          |                   |               |           |            |         |
| Prior 3.12 0                        |                |                                                                      |             |                                                                    |          |                   |               |           |            |         |
| High 3.14 M                         |                |                                                                      |             |                                                                    |          |                   |               |           |            |         |
| Average 3.10 G                      |                |                                                                      |             |                                                                    |          |                   |               |           |            |         |
| Open 1                              |                |                                                                      | 1           | 3.10 T                                                             |          |                   |               |           |            |         |
|                                     |                | Open :                                                               | 2           | н                                                                  |          |                   |               |           |            |         |
|                                     | Celin          |                                                                      |             | 4.04 C                                                             |          |                   |               |           |            |         |
|                                     |                | Floor                                                                |             | 2.20<br>1.60 N                                                     |          |                   |               |           |            |         |
|                                     |                | Avg 50                                                               | )           | 3.10 S                                                             |          |                   |               |           |            |         |
|                                     |                | High<br>Low<br>Averag<br>Open 2<br>Ceiling<br>Floor<br>Par<br>Avg 5t | e<br>1<br>2 | 3.14 M<br>3.08 G<br>3.10 T<br>4.04 C<br>2.20 N<br>1.60 N<br>3.10 S | +        |                   |               |           |            |         |

# **FSS HERO MANUAL**